## How to Pair a Z-Wave Device to a TRF-ZW Gateway (UI7)

Last Modified on 08/01/2016 12:17 pm EDT

## Pairing a Z-Wave device to the TRF-ZW Gateway (UI7)

All Z-Wave devices must be paired (Included) to the TRF-ZW gateway. To Pair a device to the gateway follow these steps:

- 1. Click the **Devices** Tab
- 2. Select Add Device +

| Control the Experience | •<br>• |                             |       |           |    | 81°F 溢<br>Thu 7:24:33 AM |
|------------------------|--------|-----------------------------|-------|-----------|----|--------------------------|
| Dashboard 1            | >      | View by:                    | Rooms | Type List |    | 2                        |
| Devices                |        | Click 🖌 to select favorites |       |           | (+ | Add Device               |
| Cameras                | >      |                             |       |           |    |                          |
| Scenes                 | >      |                             |       |           |    |                          |
| Energy                 | +      |                             |       |           |    |                          |
| Settings               | +      |                             |       |           |    |                          |
| Apps                   | +      |                             |       |           |    |                          |
| Users & Account Info   | +      |                             |       |           |    |                          |
| Login                  |        |                             |       |           |    |                          |
|                        |        |                             |       |           |    |                          |
|                        |        |                             |       |           |    |                          |

3. Select the type of device to pair.

| Control the Experien | ice.         |                            |          |
|----------------------|--------------|----------------------------|----------|
| ashboard             | >            | Step 1: Select Your Device | Search Q |
| vices                | $\mathbf{O}$ | Additional Devices         | •        |
| S                    | >            |                            |          |
|                      | >            | Alarms                     | +        |
|                      | +            | Thermostats                | +        |
|                      | +            | Energy                     | +        |
|                      | +            | Dimmers and Lights         | +        |
| ccount Info          | +            | Security Cameras           | +        |
|                      |              | Door Locks                 | +        |
|                      |              | Sensors                    | +        |
|                      |              | Hand Held                  | +        |
|                      |              | Contraction Other Devices  | +        |

## 4. Then select the actual device (This example is using a Light Dimmer)

| Scenes               | , |                                                         |               |
|----------------------|---|---------------------------------------------------------|---------------|
| Energy               | + | Thermostats                                             | +             |
| Settings             | + | Energy                                                  | +             |
| Apps                 | + | Dimmers and Lights                                      | -             |
| Users & Account Info | + | Master Dimmer                                           | >             |
| Login                |   | Master (Massa)                                          | >             |
|                      |   | Master Switch                                           | >             |
|                      |   | Lamp Dimmer<br>URC Vivido (VISTOM)                      | $\mathbf{>}$  |
|                      |   | Appliance Switch - Plug-in Module<br>URC Vividor VE-APM | $\rightarrow$ |
|                      |   | Accessory Dimmer<br>URC Vivido (VL-9542)                | >             |
|                      |   | -<br>Accessory Switch<br>URC Vivida (VL-9517)           | >             |
|                      |   | Battery Switch/Dimmer<br>URC Vivida (VL-9500)           | >             |
|                      |   | Split Control Duplex Receptacle<br>URC Vivido (VL-9505) | > Provide Fee |

 Follow the on-screen directions and click NEXT. Notice the top of the screen displays the Z-Wave gateway listening for any new devices to be paired.

| Dashboard                                                                                                    | > Step 1: Select Your Device                                                                                                    |         |
|----------------------------------------------------------------------------------------------------|----------------------------------------------------------------------------------------------------|---------|
| Devices                                                                                                    | Step 2: Pair Your Device                                                                                                    |         |
| Cameras                                                                                                    | > Dimmable Lamp Module                                                                                                    |         |
| Scenes                                                                                                    |                                                                                                    |         |
| Energy                                                                                                    | + Plug the dimming module into a 110V wall receptacle.                                                                                                    |         |
| Settings                                                                                                    | + Exit Next                                                                                                    |         |
| Apps                                                                                                    | +                                                                                                    |         |
| Users & Account Info                                                                                                    | +                                                                                                    |         |
| Login                                                                                                    |                                                                                                    |         |
| lick the Prog                                                                                                    | ramming Button on the Device                                                                                                    | Provide |
| Click the Prog                                                                                                    | ramming Button on the Device                                                                                                    | FIGURE  |
| Click the Prog<br>Control the Experien<br>Dashboard                                                                     | Add/Remove : Add new devices now                                                                                                    | Floride |
| Click the Prog<br>Control the Experien<br>Dashboard<br>Devices                                                          | Add/Remove : Add new devices now                                                                                                    | Floride |
| Click the Prog<br>Control the Experien<br>Dashboard<br>Devices<br>Cameras                                               | ramming Button on the Device<br>Add/Remove : Add new devices now<br>Step 1: Select Your Device<br>Step 2: Pair Your Device<br>Press the device control switch one time to include. The LED will stop blinking.                                                                                                    | Floride |
| Control the Experien<br>Dashboard<br>Devices<br>Cameras<br>Scenes                                                       | Add/Remove : Add new devices now<br>Add/Remove : Add new devices now<br>Step 1: Select Your Device<br>Step 2: Pair Your Device<br>Press the device control switch one time to include. The LED will stop blinking. 1 2                                                                                                    | Floride |
| Control the Experien<br>Dashboard<br>Devices<br>Cameras<br>Scenes<br>Energy                                             | Image: Step 1: Select Your Device   Step 1: Select Your Device   Press the device control switch one time to include. The LED will stop blinking.   Image: The device isn't detected in the next 60 seconds then click the Retry button below and repeat the steps in this wizard                                                                                                    | Floride |
| Control the Experien<br>Dashboard<br>Devices<br>Cameras<br>Scenes<br>Energy<br>Settings                                 | Add/Remove : Add new devices now<br>Add/Remove : Add new devices now<br>Step 1: Select Your Device<br>Step 2: Pair Your Device<br>Press the device control switch one time to include. The LED will stop blinking.<br>The device isn't detected in the next 60 seconds then click the Retry button below and repeat the steps in this vizard.                                                                                                    | Floride |
| Click the Prog<br>Control the Experien<br>Dashboard<br>Devices<br>Cameras<br>Scenes<br>Energy<br>Settings<br>Apps       | service     Add/Remove: Add new devices now     Step 1: Select Your Device     Step 2: Pair Your Device     Press the device control switch one time to include. The LED will stop blinking.     1     1     1                                                                                                    | FIGURE  |
| Control the Experien<br>Dashboard<br>Devices<br>Cameras<br>Scenes<br>Energy<br>Settings<br>Apps<br>Users & Account Info | Addremove : Add new devices now<br>New<br>Addremove : Add new devices now<br>Step 1: Select Your Device<br>Step 2: Pair Your Device<br>Press the device control switch one time to include. The LED will stop blinking.<br>1 2<br>1 the device isn't detected in the next 60 seconds then click the Retry button below and repeat the steps in this<br>include the include in the next 60 seconds then click the Retry button below and repeat the steps in this<br>include the include include the Retry button below and repeat the steps in this<br>include the include the Retry button below and repeat the steps in this<br>include the include the Retry button below and repeat the steps in this<br>include the include the Retry button below and repeat the steps in this<br>include the include the Retry button below and repeat the steps in this<br>include the include the Retry button below and repeat the steps in this<br>include the include the retry button below and repeat the steps in this<br>include the include the retry button below and repeat the steps in this<br>include the include the retry button below and repeat the steps in this<br>include the include the retry button below and repeat the steps in this<br>include the include the retry button below and repeat the steps in the include the retry button below and repeat the steps in the include the include the retry button below and repeat the steps in the include the include the retry button below and repeat the steps in the include the includet | FIGURE  |

- 7. Multiple devices can be added while in the Add Device mode.
- 8. Wait for Z-Wave Gateway to complete configuring devices before proceeding with programming
- 9.

| Control the Experien | e.           | Please wait                  |       |            |                | 0.) E 🤸<br>Thu 8:17:3( | D AM |
|----------------------|--------------|------------------------------|-------|------------|----------------|------------------------|------|
| nboard               | >            | View by:                     | Rooms | Туре       | List           |                        |      |
| ces                  | $\mathbf{O}$ | Click 🛨 to select favorites. |       |            |                | + Add Device           |      |
| as                   | >            |                              |       |            |                | , nua perice           |      |
| S                    | >            | No Room                      | - Sh  |            |                |                        | -    |
| /                    | +            |                              |       | <b>*</b> * |                |                        | *    |
|                      | +            | Plug-in Switch               |       | >          | Plug-in Dimmer |                        | >    |
|                      | +            | 0                            |       |            | 0              |                        |      |
| ccount Info          | +            |                              |       |            |                |                        |      |
|                      |              |                              |       |            |                |                        |      |

## 10. Click EXIT to end the Pairing process.

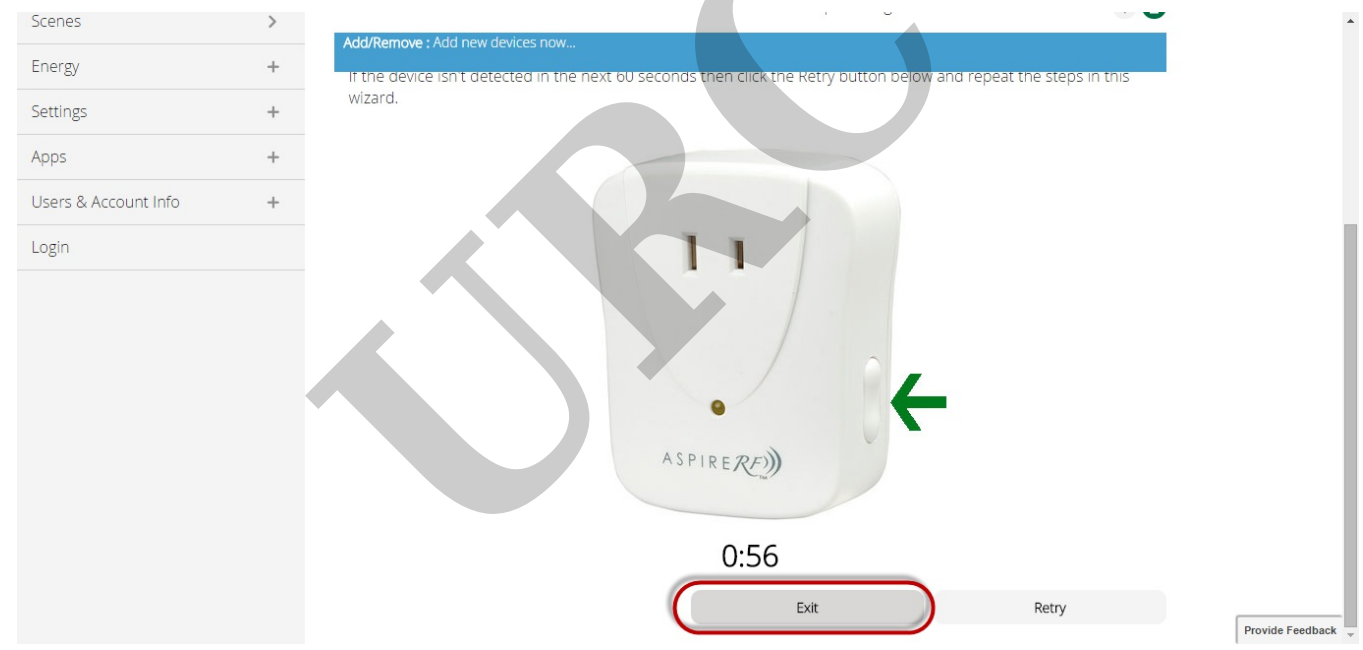

11. Click the arrow to Configure the device.

| Dashboard View by: Rooms Type List   Devices >   Cameras >   Scenes >   Energy +   Settings +   Apps + |            |
|----------------------------------------------------------------------------------------------------|------------|
| Devices   Cameras   Scenes   Scenes   Settings   +   Apps                                              |            |
| Cameras   Scenes   Scenes   Energy   +   Settings   +   Plug-in Switch   Plug-in Dimmer Settings 006   | Add Device |
| Energy +<br>Settings +<br>Apps +                                                                       | -          |
| Settings +<br>Apps +                                                                                   | *          |
| Apps +                                                                                                 |            |
| Settings (190)                                                                                         | OFF        |
| Users & Account Info +                                                                                 |            |
| Login                                                                                                  |            |

12. Enter a Name for the Device and Select a Room for the device to be located in. If there are no rooms in the project, select >>Add Room

| Control the Experience | ce. | 88°F<br>Thu 10.07:51 AM                                                                                         |
|------------------------|-----|----------------------------------------------------------------------------------------------------|
| ashboard               | >   | Control Back                                                                                                    |
| vices                  | D   | the second second second second second second second second second second second second second second second se |
| ameras                 | >   |                                                                                                    |
| cenes                  | >   | Plug-in Switch                                                                                                  |
| iergy                  | +   | Assigned to room:                                                                                               |
| ttings                 | +   | Please choose a room                                                                                            |
| ops                    | +   | >> Add Room                                                                                                    |
| sers & Account Info    | +   |                                                                                                    |
| ogin                   |     |                                                                                                    |
|                        |     | Off On                                                                                                    |
|                        |     |                                                                                                    |

- 13. **Repeat** this process to add all devices to the Z-Wave system.
- 14. Always remember to hit SAVE

If you require any additional information or have any questions, please do not hesitate to contact our **technical support** team at **914-835-4484**.